附件 2:

## 校领导干部听课信息系统用户使用手册

## 一、进入途径

路径:登录个人手机微信公众号→智慧莞工→一网通办→莞 工评教→听课任务。

| 10         | 0:02     | ٩                 | <b>10</b>         | اند اند <sup>چ</sup> ه | 98                            | 10:03    |          | <u>ن</u> (۵ | n II (**) II. | II (98)+1   |
|------------|----------|-------------------|-------------------|------------------------|-------------------------------|----------|----------|-------------|---------------|-------------|
| $\times$   |          | 东莞理工学<br>ywtb.dgu | 院一网ù<br>ıt.edu.cn | 通办                     | -                             | $\times$ | se       | s.dgut.ed   | u.cn          |             |
|            |          |                   |                   |                        | Q                             |          | 2024-2   | 2025学年      | 第 ~           |             |
|            | 东        | 莞理工               | 学院                |                        |                               | 应听次      | 数: 1;    | 目前听讶        | <b></b> 果完成率为 | :           |
| 2024年信息化 🗰 |          |                   |                   |                        | . 10 <b>. 1</b> 0. <b>1</b> 7 | 全部       |          |             |               | ;           |
|            | 2024     | 年信息化工作            | 纪实                |                        |                               | ŕ        | 寺完成      |             | 已完成           |             |
| R          | 系统直      | 通车                |                   |                        |                               |          |          | 暂无数据        | 2             |             |
|            |          | OA系统 ☆            |                   | 校务平台                   | *                             |          |          |             |               |             |
|            | <b>E</b> | 教务系统 ☆            | E¥,               | 财务平台                   | 습                             |          |          |             |               |             |
|            | *        | 莞工后勤<br>服务大厅      | 170               | 采购系统                   |                               |          |          |             |               |             |
|            | 6        | 莞工评教<br>系统        |                   | 桶装水预<br>订系统            | i ⇔                           |          |          |             |               |             |
|            | 3        | 校园网自<br>助服务…      |                   | 传染病自<br>主上报            |                               |          |          |             |               | Ø           |
|            | 首页       | <b>86</b><br>办事   | 应用                | 用ウ次支                   | <b>9</b> 9<br>我的              | 学生评教信    | この教师评学   | 被听课信点       | 「正」           | ·····<br>课程 |
|            |          |                   |                   |                        |                               | 5        | 3X2201 - |             | AT MISTER 23  | MINEY       |

二、听课任务

| 11:35 🔞 🛠 💷      | \$ 49 II 59 II 100 + |  |  |  |  |  |  |  |
|------------------|----------------------|--|--|--|--|--|--|--|
| × 学生评教与领导        | 身干部教学督导听课 ···        |  |  |  |  |  |  |  |
| 2024-2025学年第二学期~ |                      |  |  |  |  |  |  |  |
| 应听次数:1;目前        | 听课完成率为: 0.00%        |  |  |  |  |  |  |  |
| 全部               | >                    |  |  |  |  |  |  |  |
| 待完成              | 已完成                  |  |  |  |  |  |  |  |
| 教学巡视             | 距结束139天              |  |  |  |  |  |  |  |
| 学期校中层领导干部巡视任务    |                      |  |  |  |  |  |  |  |
| 开始时间,            |                      |  |  |  |  |  |  |  |
| 结束时间:            |                      |  |  |  |  |  |  |  |
| 随机听课             | 距结束139天              |  |  |  |  |  |  |  |
| 学期校督             | 导听课任务                |  |  |  |  |  |  |  |
| 听课次数/剩余次数:1/1    |                      |  |  |  |  |  |  |  |
| 开始时间:            |                      |  |  |  |  |  |  |  |
| 结束时间:            |                      |  |  |  |  |  |  |  |
| 随机听课             | 距结束139天<br>尾领导听课任各   |  |  |  |  |  |  |  |
|                  |                      |  |  |  |  |  |  |  |
| 开始时间:            |                      |  |  |  |  |  |  |  |
| 结束时间:            |                      |  |  |  |  |  |  |  |
| P                | 📑 🖬                  |  |  |  |  |  |  |  |
| 学生评教信息 教师评学      | 被听课信息 听课任务 课程表       |  |  |  |  |  |  |  |

## 三、课表查询

| 中国移动                    | 風移动 ♡Ⅰ□Ⅰ ⓒ 四 诊 奈 48,11  34% ■ |         | 中国移动                                             | ⊘ 1□1 ⓒ 10                                                                                                    | to ? <sup>46</sup> .1 34% ■ 20:27                 |
|-------------------------|-------------------------------|---------|--------------------------------------------------|----------------------------------------------------------------------------------------------------|---------------------------------------------------|
| <del>~</del>            | 莞工评教                          |         | <del>~</del>                                     | 莞工评教                                                                                                    |                                                   |
| < 返回                    |                               |         | < 返回                                             |                                                                                                    |                                                   |
| 开课单位                    |                               | 请选择 >   | 开课单位                                             |                                                                                                    | 全部 >                                              |
| Q 请输入课程                 | 呈名称,教师信息排                     | 搜索 / 取消 | ○ 高等数                                            | マ学                                                                                                    | 取消                                                |
| 待完成(1)                  | 已异                            | そ成 (0)  | 待完成                                              | t (1) i                                                                                                    | 已完成(0)                                            |
| 取消                      | 全部                            | 确定      | 课程信息<br><b>高等数学B(</b><br>上课信息:<br>评价结论:<br>已被听课: | <ol> <li><b>冯军</b></li> <li>1-16周 —[1-2] 莞城53</li> <li>1-16周 三[1-2] 莞城55</li> <li>1-16周(单) 五[3-4] 莞</li> <li>未评价</li> <li>1次</li> </ol> | <b>评价 &gt;</b><br>308(94)<br>308(94)<br>城5308(94) |
| 电子:                     | 工程与智能化学的<br>图书馆               | 元       | 课程信息                                             |                                                                                                    | 评价 >                                              |
| 法律与社会I<br><b>&gt; 口</b> |                               | 权学院)    | 高等数学B(I                                          | II) 冯军<br>○ □ □                                                                                                    | +ا                                                |

## 四、评价

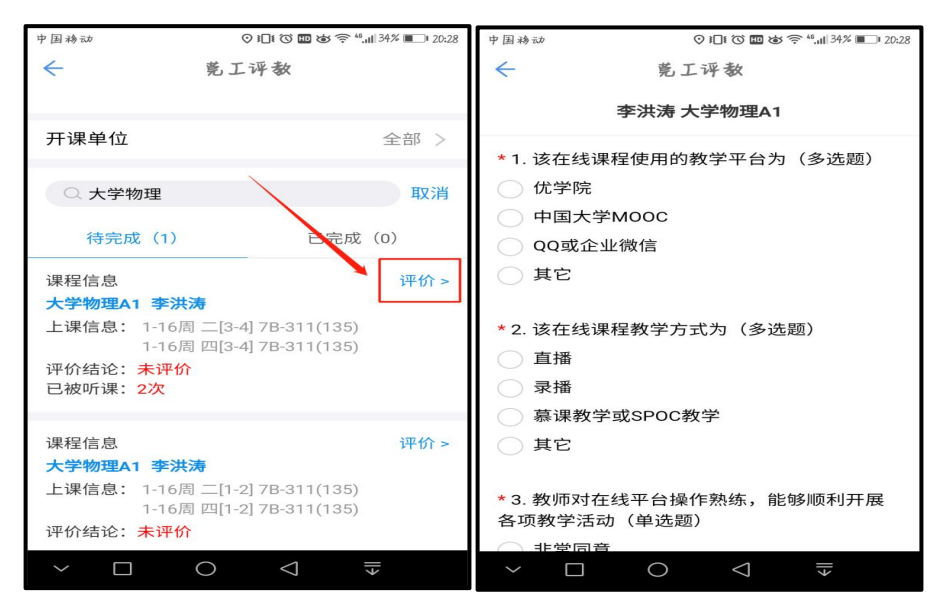

五、提交/暂时保存

"提交":将问卷提交到系统,提交后仅有一次可修改的机会。 "暂时保存":暂时将问卷保存(可中途保存),仅为草稿,评价结果不计入系统。

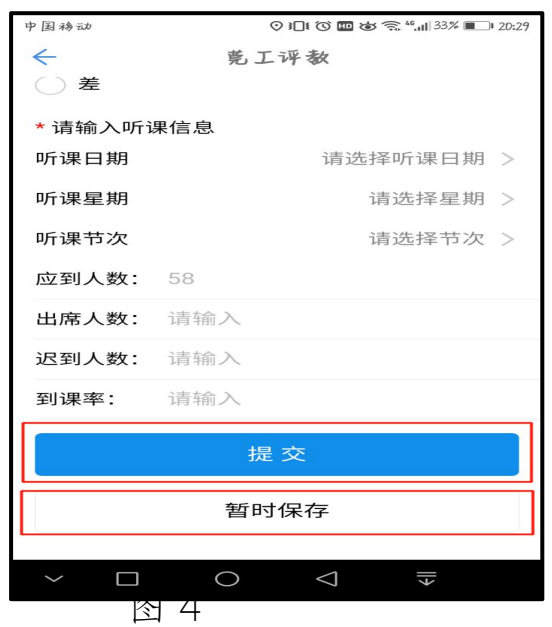

**温馨提示:**若在系统使用过程中遇到问题,请联系教评中心李淇老师: 22862906